## Adding a Printer to a Library Computer

In order to print from a library computer, the print driver must be installed on to the computer.

## Installing a Print Driver

**Step 1:** Begin by typing "<u>\\ginger</u>" into the Windows Search bar. Hit enter or run command.

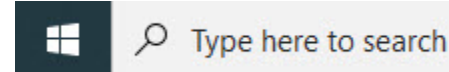

**Step 2:** This will bring up the printer drivers. Select the driver called "FollowMe-Sudent" to print from the library.

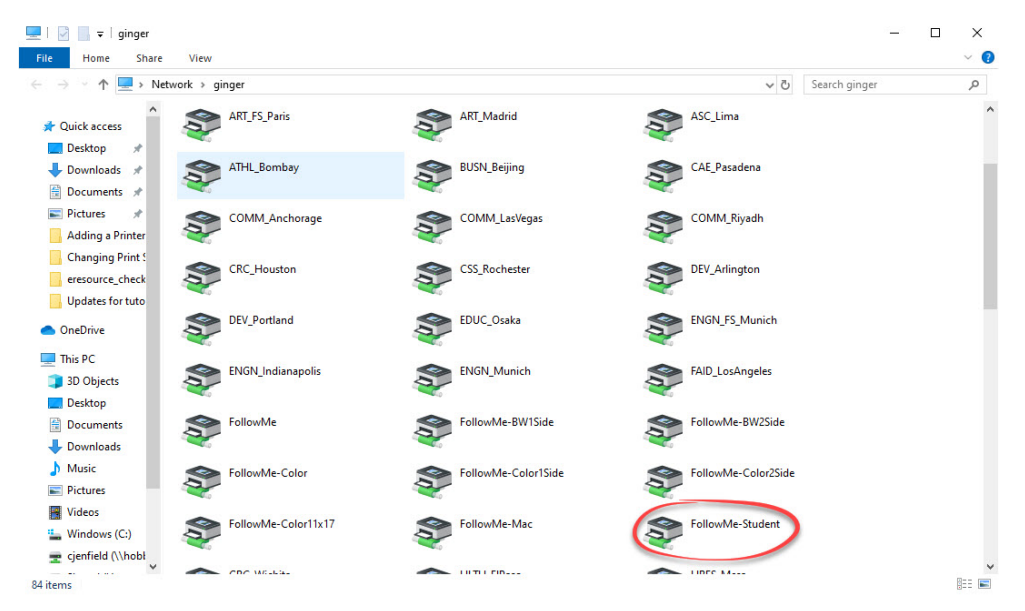

*Note:* There is multiple "FollowMe" print drivers, so be sure to select the correct one.

**Step 3:** Double clicking on the print driver will add it to the computer. From here, the steps to print a document are like normal; selecting print and releasing the job from the printer.

## Additional Questions?

Ask an Informatics Assistant located at services desks on the First Floor and Lower Level for additional help.